## How to add an Order Category

| Step<br>One | Go to the Dashboard<br>and click on the Orders<br>icon. | Orders |
|-------------|---------------------------------------------------------|--------|
|-------------|---------------------------------------------------------|--------|

| Step<br>Two | In the Order Overview                                                                               | Manage Defaults                                                                  |
|-------------|----------------------------------------------------------------------------------------------------|----------------------------------------------------------------------------------|
|             | Screen, on the left hand<br>side under Manage<br>Defaults, click on<br>"Manage Order<br>Categories" | Order Action Overview<br>Manage Order Categories<br>Manage Default Order Actions |

| Step<br>Three |                       | ategory                 | - = X                                  |
|---------------|-----------------------|-------------------------|----------------------------------------|
|               |                       | Show                    | Value 🖉                                |
|               |                       | > Ashland               | Ashland                                |
|               |                       | Monster                 |                                        |
|               |                       | Valvoline               | Valvoline                              |
|               |                       | Solenis                 | Solenis                                |
|               |                       | FCB                     | FCB                                    |
|               | A pop up will appear. | Man UTD                 | Man UTD                                |
|               |                       | Man City                | Man City                               |
|               | Click New on the hey  | FA                      | FA                                     |
|               | Click New on the box. | Team GB                 | Team GB                                |
|               |                       | Tottenham               | Tottenham                              |
|               |                       | Everton                 | Everton                                |
|               |                       | Robert Walters          | Robert Walters                         |
|               |                       | Icopal                  | Icopal                                 |
|               |                       | NFL                     | NFL                                    |
|               |                       | KNVB                    | KNVB                                   |
|               |                       | Category                | ~~~~~~~~~~~~~~~~~~~~~~~~~~~~~~~~~~~~~~ |
|               |                       | P New P Change P Delete | .○ ○ ○ ○ ○ ○ ○ ○ ○ ○ ○ ○ ○ ○ ○ ○ ○ ○ ○ |

| Step<br>Four | Add your details<br>(highlighted in red)<br>and then click OK. | Category  Show Everton Robert Walters Icopal NFL KVVB ICC ECB British Lions Scottish Rugby England Rugby JP Morgan None | Value Everton Robert Walters Icopal NFL KVVB ICC ECB British Lions Scottish Rugby England Rugby JP Morgan None |
|--------------|----------------------------------------------------------------|----------------------------------------------------------------------------------------------------|----------------------------------------------------------------------------------------------------|
|              |                                                                | Category Show: Value: New Ok Cancel                                                                                     |                                                                                                    |

| Step<br>Five | To delete categories,<br>highlight the category<br>and then click delete.<br>This will remove it from<br>the list. | Category       Show     Value       Ashland     Ashland       Monster     Valvoline       Valvoline     Valvoline       Solenis     Solenis       PCB     FCB       Man UTD     Man UTD       Man City     Man City       FA     FA       Team GB     Team GB       Tottenham     Tottenha       Everton     Everton       Robert Walters     Robert W       Icopal     Icopal       NFL     NFL       KNVB     KNVB                                                                                                    | m<br>Ialters     |  |
|--------------|----------------------------------------------------------------------------------------------------|----------------------------------------------------------------------------------------------------|------------------|--|
|              |                                                                                                    | NFL NFL KNVB Category Category Category Category Consection Consection Consec | С<br>С<br>С<br>К |  |

| Step<br>Six | Once you are happy<br>with all of your<br>categories, click OK. | Ck |
|-------------|-----------------------------------------------------------------|----|
|-------------|-----------------------------------------------------------------|----|